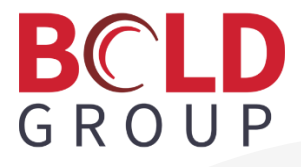

# **Managely Release Notes**

May 2023

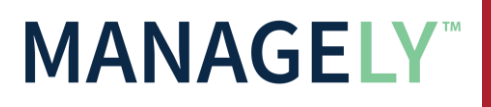

Last Revised 5/8/2023 | Proprietary and Confidential | © 2023 Bold Group

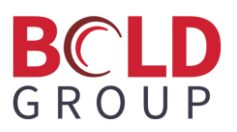

## Contents

| Enhancements                                                                                                    | 2 |
|----------------------------------------------------------------------------------------------------|---|
| Overhead Costing                                                                                                    | 2 |
| (Pro) Work Order Type - Labor Overhead Setup                                                                                                | 3 |
| Miscellaneous Issues and Returns                                                                                                    | 4 |
| Default Vendor Payment Method                                                                                                    | 5 |
| Customer Payments Reordered from Newest to Oldest                                                                                           | 6 |
| Application Corrections                                                                                                    | 6 |
| Recurring Work Order- next occurring dates are all defaulting back one day prior to when they should appear (should be first of each month) | 6 |
| WO not generating on correct date                                                                                                    | 6 |

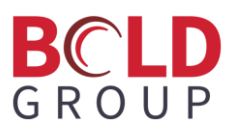

## **Enhancements**

## (Pro) Overhead Costing

Overhead is posted along with timesheet entries being saved and is updated in the overhead costing bucket of the job Costing tab on the work order. When timesheets are saved to a work order, the overhead costing bucket is updated to reflect the newly calculated overhead total. The overhead amount is always shown in the actual column on the job Costing tab.

#### Work Order Type with Overhead Percentage

If using a percentage for the overhead calculation in the work order type, when users save a new timesheet or edit an existing timesheet that causes the total labor cost for the work order to change, the total overhead cost is re-calculated by multiplying the overhead percentage entered in the work order type by the new total labor cost for the work order.

#### Work Order Type with Overhead Flat Rate

If using a flat rate for the overhead calculation in the work order type, when users save a new timesheet or edit an existing timesheet that causes the total labor hours for the work order to change, the total overhead cost is re-calculated by multiplying the overhead flat rate entered in the work order type by the new total labor hours on the work order.

The work order Costs tab shows overhead costs in the Other row. To see the overhead costs, the work order type used on the work order must have overhead costs enabled. The overhead costs are in the row in the Overhead expense type. These show only in the actual column regardless of the costing method used by the work order.

| • | Zones<br>O | Purchase Orders<br>0 | Site Work Order History<br>51 | Documents General I<br>0 1 | Ledger Part Ledge<br>0 | Custom Fields | Work Order Commission | Timeshee<br>0 | ts Costs | Tasks<br>O |
|---|------------|----------------------|-------------------------------|----------------------------|------------------------|---------------|-----------------------|---------------|----------|------------|
|   |            |                      | Estimated Amo                 | unt                        | Actual Amount          |               | WIP Amount            |               |          |            |
|   | Char       | rges                 |                               | \$0.00                     |                        | \$0.00        |                       |               |          |            |
| + | Labo       | or                   |                               | \$0.00                     |                        | \$0.00        |                       | \$0.00        | Ø Edit   |            |
| + | Mate       | erial                |                               | \$0.00                     |                        | \$0.00        |                       | \$0.00        | Ø Edit   |            |
| - | Othe       | a                    |                               | \$0.00                     |                        | \$10.00       |                       | \$0.00        | d Edit   |            |
|   |            | Expense Type         |                               | Actual Amount              |                        |               | WIP Amount            |               |          |            |
|   | +          | Overhead             |                               |                            |                        | s             | 0.00                  |               |          | \$0.00     |

## BCLD GROUP

## (Pro) Work Order Type - Labor Overhead Setup

Overhead posts to the work order with the labor. Users can make the overhead a percentage of the work order's total labor dollar value or a flat dollar amount that will be added as an additional expense to the work order.

There are new fields on the work order type for overhead.

- 1. Open an existing work order type, or create a new one (Setup > Operations > Work Order Type).
- 2. By default, the **Use Overhead** field is No. Switch it to Yes to use overhead and see the additional fields.

| Work Order Type                | ×                | Edit work Order Type           |                       |
|--------------------------------|------------------|--------------------------------|-----------------------|
|                                |                  | Description •                  | Service Call          |
| Description •                  | Service Call ×   | Appointment Length (minutes) • | 60                    |
| Appointment Length (minutes) • | 60 🖕             | lie Oberes Orders?             |                       |
| Use Change Orders?             | NO               | Use Change Orders?             | NO                    |
| Lies Job Costing?              |                  | Use Job Costing?               | ( NO                  |
| Use Job Costing?               | NO               | Use Overhead?                  | YES                   |
| Use Overhead?                  | NO               | Costing Method                 | Direct Expense        |
| Costing Method                 | Direct Expense 🔻 | Cost Of Goods GL •             |                       |
| Cost Of Goods GL •             | •                | Alt Cost of Goods Amount       | 9                     |
| Alt Cost of Goods Amount       | 0                |                                |                       |
| Labor Commissionable?          | NO               | Overhead Type                  | Percentage (of doll × |
| Mataviala Commissionable?      |                  | Overhead % Amount              |                       |
| materials Commissionable?      | NO               | Labor Commissionable?          | NO                    |
| Recurring Commissionable?      | NO               | Materials Commissionable?      | NO                    |
| Non-Recurring Commissionable?  | NO               | Recurring Commissionable?      | NO                    |
|                                |                  | Non Decurring Commissionship?  |                       |
| Save Ca                        | ncel             | Non-Recurring Commissionable?  | NU                    |
|                                |                  |                                |                       |

#### 3. Choose an **Overhead Type**:

- Percentage (of Dollars) Enter an **Overhead % Amount** in the next field. Note: Type 1 for 100%; type a decimal number for a percent less than 100. For example, .1 for 10%.
- Flat (Amount Per Unit) Enter an **Overhead Flat Amount** in the next field.

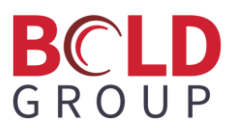

## (Pro) Miscellaneous Issues and Returns

The process flow for entering an issue or return has changed.

- 1. To begin, open the Issues & Returns page. (Inventory > Issues & Returns)
- 2. Click +Issue/Return Parts. A popup widow opens.

| New Issue/Return   | ×          | New Issue/Return        | × |
|--------------------|------------|-------------------------|---|
| Is Miscellaneous?  | <b>9</b>   | Is Miscellaneous? YES ? | ] |
| Issue/Return Issue | e <b>v</b> | Issue/Return Issue      | • |
| Ok Can             | cel        | Ok Cancel               |   |

- 3. Switch the Is Miscellaneous field to Yes. (By default, this is No.)
- 4. Choose whether entering an issue or return.
- 5. Click OK.
- 6. At a minimum enter these required fields:
  - COGS Account
  - Warehouse
  - Issue Date

| < Misc. Parts                    | Issue            |                             |                       |      |       |   | Save Save      | X Cancel   |
|----------------------------------|------------------|-----------------------------|-----------------------|------|-------|---|----------------|------------|
| Issue/Return •<br>COGS Account • | Issue •          | Warehouse •<br>Issue Date • | 5/4/2023              | Cate | egory |   |                | •<br>0/250 |
| Parts                            |                  |                             |                       |      |       |   |                |            |
| Part Code                        | Part Description |                             |                       |      |       | : | Issue Quantity |            |
|                                  |                  |                             | No records available. |      |       |   |                |            |

After entering the required fields, the grid shows all parts. To issue (or return) a quantity, click the Issue Quantity (or the Return Quantity) in the part row and type an amount.

| Misc. Parts    | lssue               |            |                                  |                |     |          |                  | Save           | X Ca | ancel |
|----------------|---------------------|------------|----------------------------------|----------------|-----|----------|------------------|----------------|------|-------|
| Issue/Return • | Issue               |            | • Warehouse •                    | Cleveland East | × • | Category |                  |                |      | •     |
| COGS Account • | 59000 - Misc COGS A | cct ×      | <ul> <li>Issue Date •</li> </ul> | 5/4/2023       |     | Memo     |                  |                | 0/   | 4     |
| Parts          |                     |            |                                  |                |     |          |                  |                |      |       |
| Part Code      | Part Description    |            |                                  |                |     | 1        | Quantity On Hand | Issue Quantity |      | T     |
| AC-RP44        | Alarm Control Ren   | note Plate |                                  |                |     |          | 3                | 0 🗘            | Ô    | F     |
| DSC-G525ANTQ   | DSC 25" Cell Ante   | nna        |                                  |                |     |          | 1                | 0              | Ô    |       |

8. Click Save to complete the issue or return.

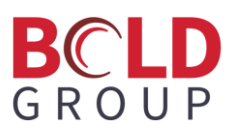

#### Miscellaneous Issue/Return page

- Issue/Return Select the option to issue parts from a warehouse or return parts to a warehouse. This defaults from the New Issue/Return popup window.
- COGS Account Select the cost of goods sold GL account to be used in the GL entry created from saving this issue or return.
- Warehouse Select the warehouse that the parts are to be removed from or returned to.
- Issue/Return Date This field is labeled 'Issue Date' if issuing parts or 'Return Date' if returning parts. This cannot be changed and displays today's date.
- Category If needed, select a category to associate with the GL entry created by the issue or return. (This is not a required field.)
- Memo This is a text field to enter further information for the issue or return. (This is not a required field.)

### **Default Vendor Payment Method**

There is a new field on the Vendor page (Accounts Payable > Vendors) called Default Payment. Users can select a bank account normally used for paying bills. The account selected in this field is automatically used when creating a check for the vendor.

| < 📜 Ace Hardw   | are - 1236             |              |      |   |   |       |        |  |  |
|-----------------|------------------------|--------------|------|---|---|-------|--------|--|--|
| Vendor Number • | 1236                   |              |      |   |   |       |        |  |  |
| Name •          | Ace Hardware           |              |      |   |   |       |        |  |  |
| Payable To      | Ace Hardware           | Ace Hardware |      |   |   |       |        |  |  |
| Memo            | Memo                   | Memo         |      |   |   |       |        |  |  |
| Mailing Address | 444 High Street        |              |      |   |   |       |        |  |  |
|                 | Address 2              | Address 2    |      |   |   |       |        |  |  |
|                 | Columbus               |              | Ohio | × | • | 43207 | Plus 4 |  |  |
| GLAccount •     | 21100 - Other Liabilit | y            |      |   |   |       | × •    |  |  |
| 1099 Eligible?  | YES                    |              |      |   |   |       |        |  |  |
| Primary Phone   | (888) 555-2222         | Ext          |      |   |   |       |        |  |  |
| Other Phone     | ()                     | Ext          |      |   |   |       |        |  |  |
| Fax Number      | ()                     |              |      |   |   |       |        |  |  |
| Email           | Email                  |              |      |   |   |       |        |  |  |
| Branch •        | Ohio                   |              |      |   |   |       | × •    |  |  |
| Default Payment |                        |              |      |   |   |       | ¥      |  |  |
|                 |                        |              |      |   |   |       |        |  |  |

## BCLD GROUP

## **Customer Payments Reordered from Newest to Oldest**

On the customer Payment tab (Accounts Receivable > Customers > [select a customer from the grid] > Payment tab), the payments shown are by default in order by Payment date from newest to oldest.

| ۲ | Invoices Cred<br>8 2 | its Sites/Systems Cont<br>1/2 ( | racts RMR<br>) 9 | Work Orders<br>20 | Bill To Information<br>2 | n Proposals<br>4 | Payments<br>27 | CC/eCheck | Notes<br>4 | Contacts<br>9  | Documents<br>3 |
|---|----------------------|---------------------------------|------------------|-------------------|--------------------------|------------------|----------------|-----------|------------|----------------|----------------|
|   | ✓ Issue Refund Che   | ck                              |                  |                   |                          |                  |                |           |            |                |                |
|   | Payment #            | Payment :                       | Deposit :        | Check Numbe       | Payment Metł             | Amount :         | Unapplied :    | Settled   | ÷          |                |                |
|   | 2294                 | Feb 9, 2023                     | 3260             |                   | eCheck                   | \$1,500.00       | \$0.00         | YES       | 1          | Receipt        |                |
|   | 2295                 | Feb 9, 2023                     | 3261             |                   | Credit Card              | \$1,500.00       | \$1,500.00     | NO        | 1          | Receipt        | 5 Apply        |
|   | 2296                 | Feb 9, 2023                     | 3261             |                   | Credit Card              | \$100.00         | \$0.00         | NO        | 1          | Receipt        |                |
|   | 2272                 | Jan 24, 2023                    | 3253             |                   | Credit Card              | \$239.03         | \$0.00         | NO        | 4          | Receipt        |                |
|   | 2273                 | Jan 24, 2023                    | 3253             |                   | Credit Card              | \$106.58         | \$0.00         | NO        | 4          | Receipt        |                |
|   | 2266                 | Jan 9, 2023                     | 3248             |                   | Credit Card              | \$226.58         | \$0.00         | NO        | 1          | Receipt        |                |
|   | 2252                 | Dec 29, 2022                    | 3241             |                   | Credit Card              | \$99.00          | \$0.00         | NO        | 1          | Receipt        | _              |
|   | H 4 1                | ► H                             |                  |                   |                          |                  |                |           | 1-         | 27 of 27 items | C Refresh      |

## **Application Corrections**

#### **Resolved Issues**

Recurring Work Order- next occurring dates are all defaulting back one day prior to when they should appear (should be first of each month)

We resolved an issue with Recurring Work Order next occurring date, so that now they are the beginning of the month instead of the end of the month (discovered through migration from AlarmBiller).

#### WO not generating on correct date

We resolved an issue with generating recurring work orders so that they will generate on the correct date.

#### Payment Transactions showing newest first

We changed the sorting order on the customers CC/eCheck tab to show the newest transactions at the top. In addition, we changed the sorting order on the Proposals tab to show the newest proposals at the top.

#### RMR Cycle Date reverts back one day

We resolved this issue to correctly handle dates when editing RMR.